# TLE9844-2QX Appkit Getting Started September 2018

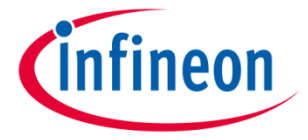

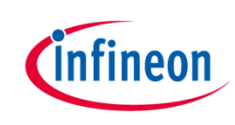

#### Agenda

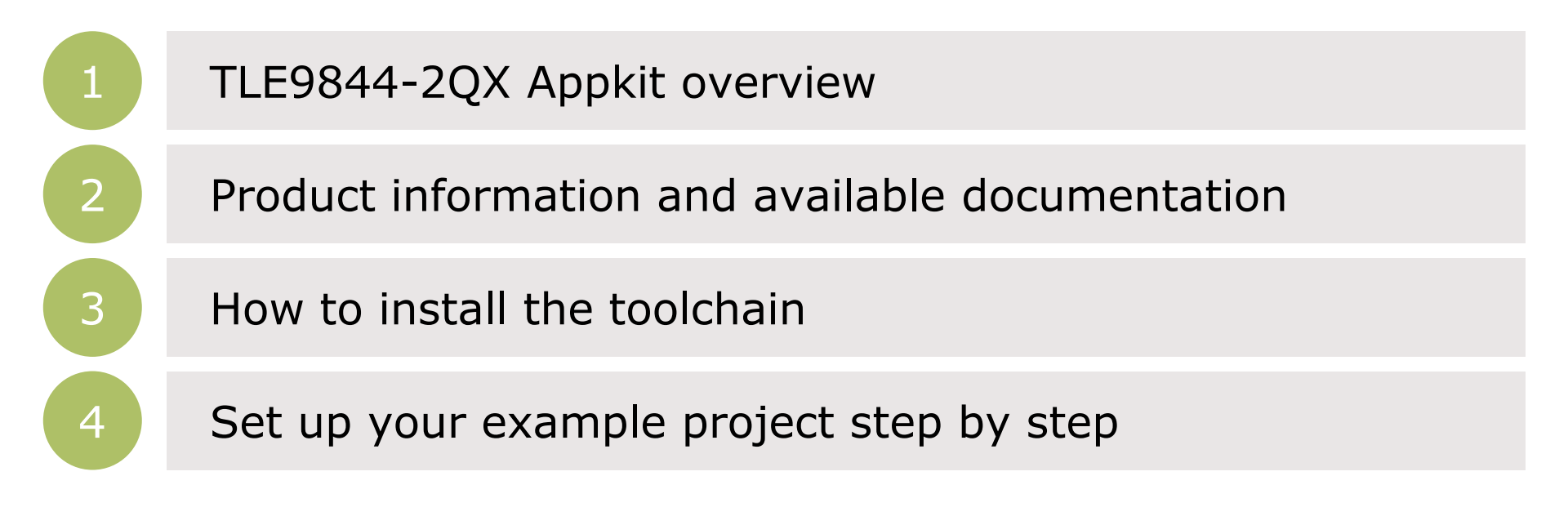

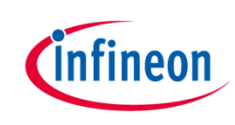

#### Agenda

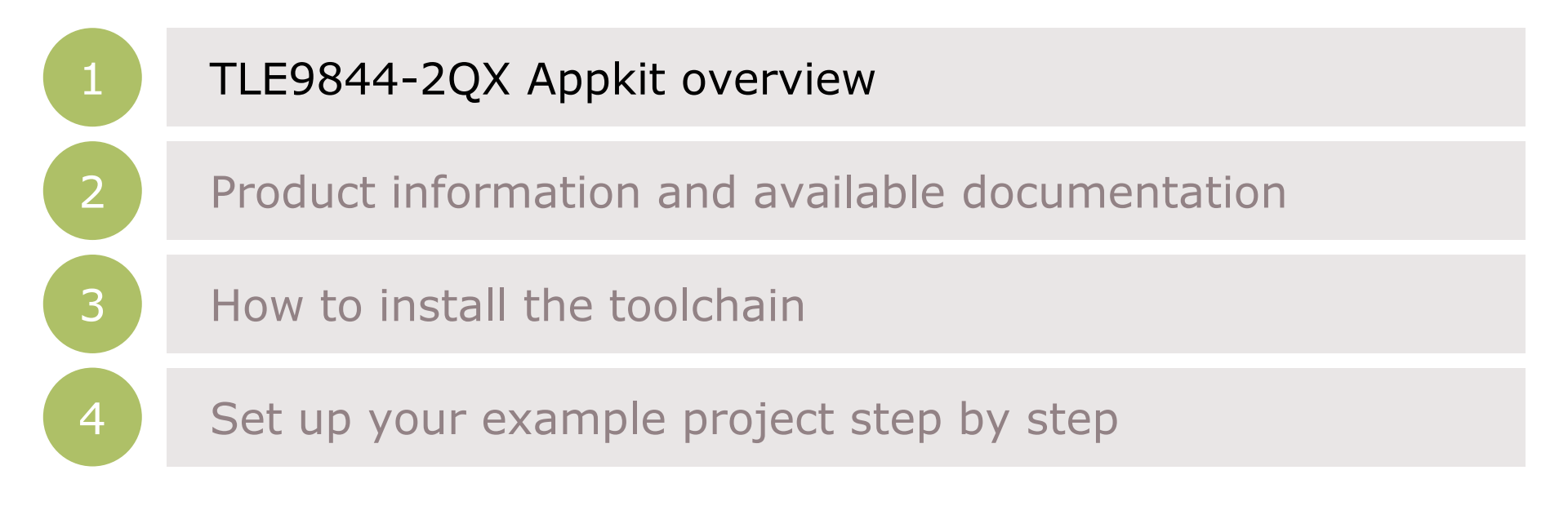

### Infineon Embedded Power ICs TLE9844-2QX Application Kit

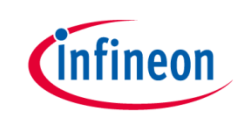

#### Infineon Embedded Power ICs Product Portfolio based on ARM<sup>®</sup> Cortex<sup>®</sup> M processor

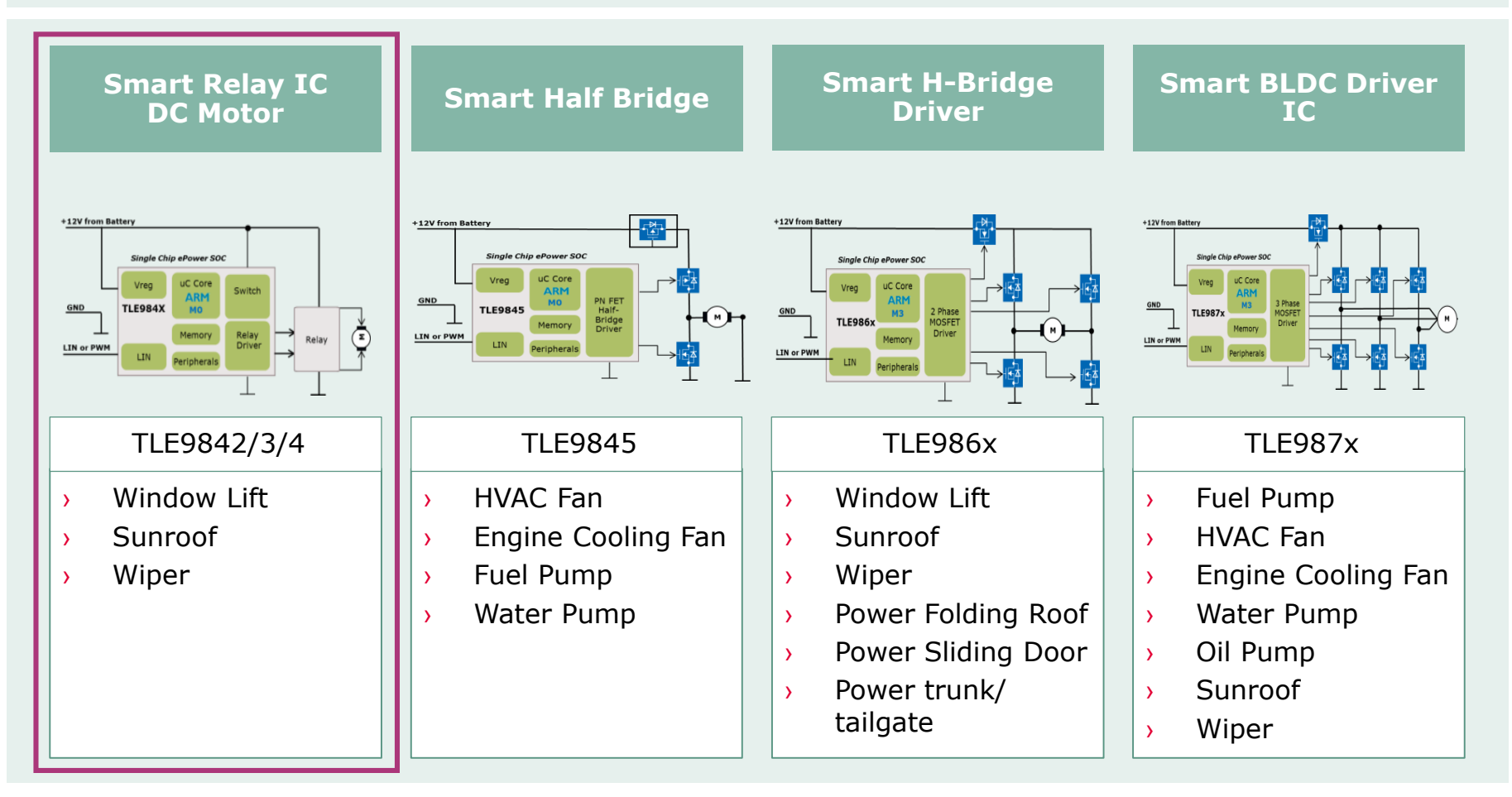

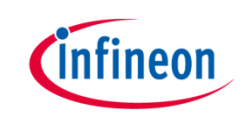

### TLE9844-2QX Appkit

The TLE9844-2QX is part of our Embedded Power products and belongs to the relay driver IC family. The TLE9844-2QX Appkit is designed to evaluate relay driven DC Motor applications. The two layers PCB is space and cost optimized to demonstrate an application near solution.

#### Target Applications

 Automotive Body & Comfort applications such as sunroof and window lift

#### Summary of Features

- Automotive qualified relay driver IC (TLE9844-2QX) with integrated high-side switches
- > 2-channel relay
- Onboard debug interface

# Infineon Embedded Power IC: TLE9844-2QX Application Board

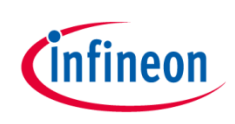

#### TLE9844-2QX Application Kit

- Voltage supply: typ. 12 V
- > Motor current: max. 20 A
- Infineon Relay Driver IC (ARM<sup>®</sup> Cortex<sup>®</sup> M0 MCU)
- J-Link OB-Debugger with Serial COM Port
- > LIN Interface

# TLE9844-2QX\_Appkit: **SP002235152**

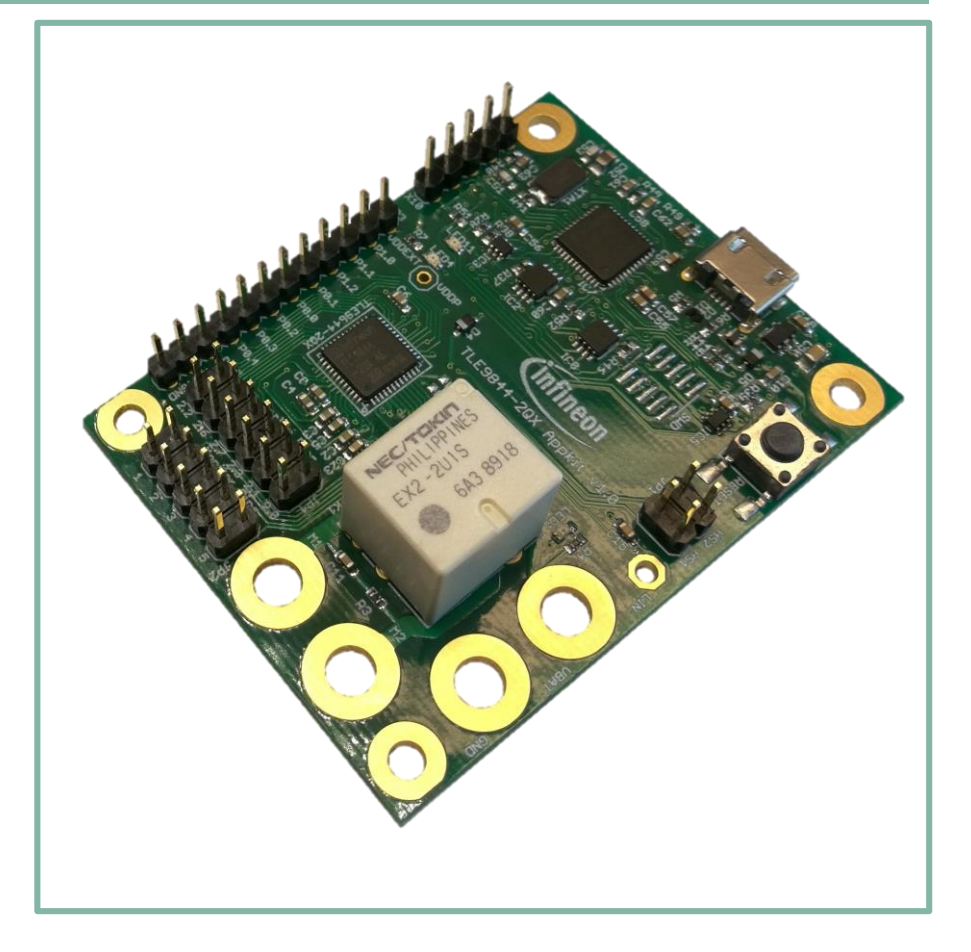

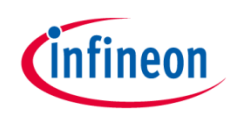

### Block diagram

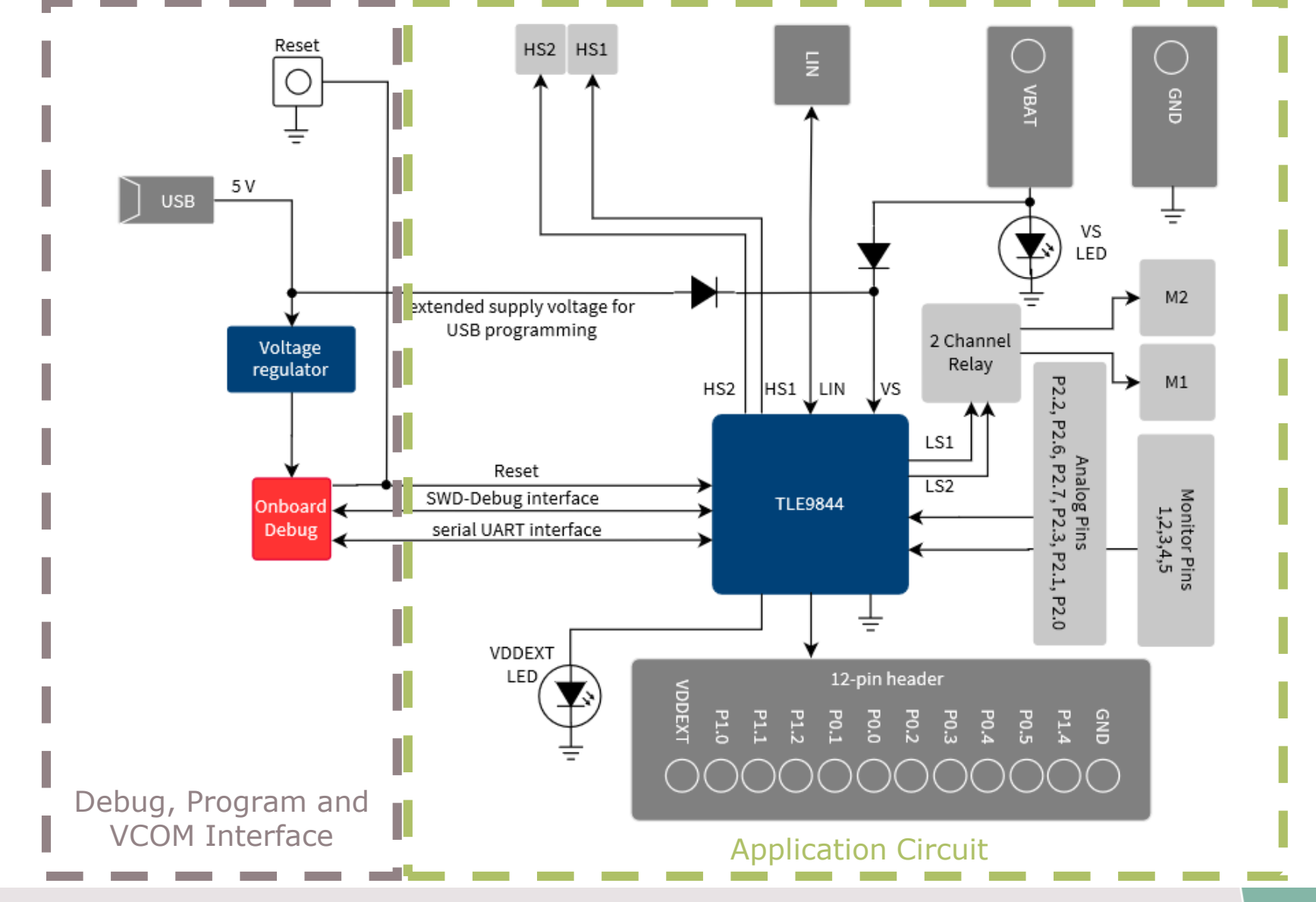

Copyright © Infineon Technologies AG 2018. All rights reserved. Infineon Proprietary

### Agenda

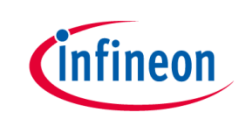

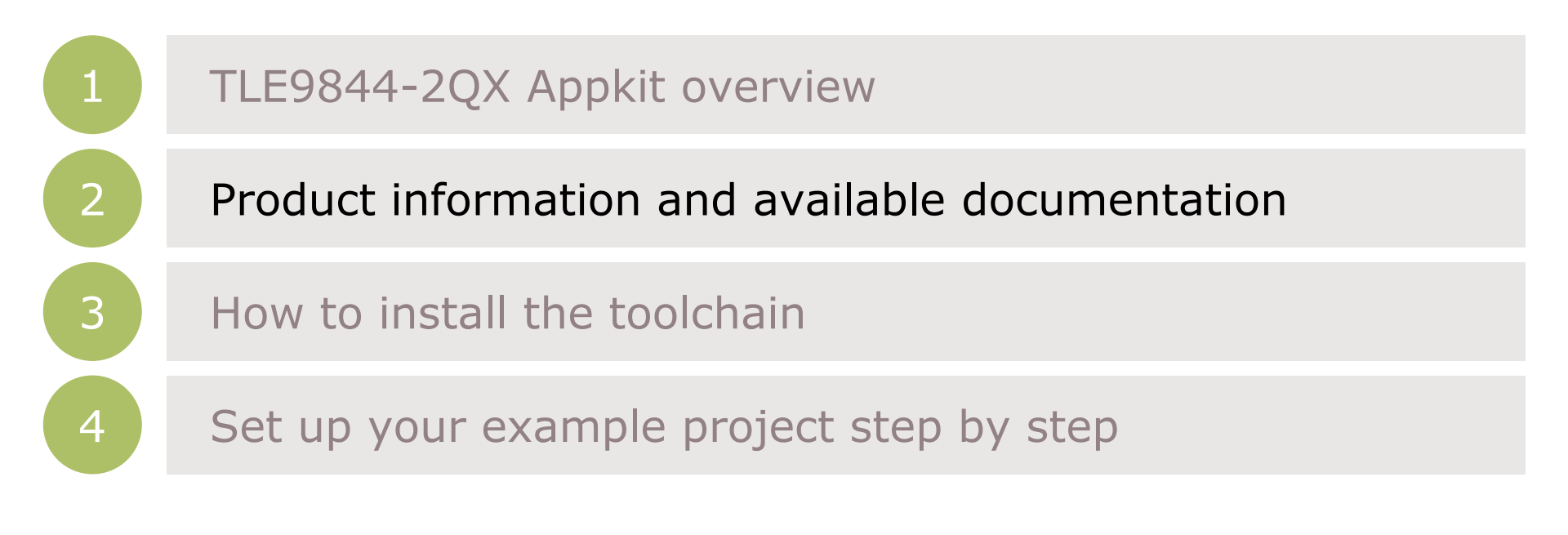

# Support for Relay Driver IC with Integrated ARM<sup>®</sup> Cortex<sup>®</sup> M0

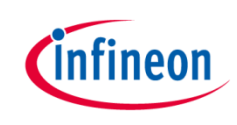

| Collaterals and<br>Brochures | <ul> <li>&gt; Product Brief</li> <li>&gt; Selection Guides</li> <li>&gt; Product Presentations</li> </ul>                                                                             | Link to family page                     |
|------------------------------|----------------------------------------------------------------------------------------------------|-----------------------------------------|
| Technical Material           | <ul> <li>&gt; Datasheets</li> <li>&gt; Application Notes</li> <li>&gt; Getting Started</li> <li>&gt; PCB Design Data</li> <li>&gt; User Manuals</li> <li>&gt; Layout Hints</li> </ul> | Link to Documents                       |
| Evaluation Boards            | <ul><li>&gt; Evaluation Boards</li><li>&gt; Application Kits</li></ul>                                                                                                    | <ul> <li>Link to board pages</li> </ul> |
| Software & Tools             | <ul> <li>Config Wizard</li> <li>Keil µVision5</li> <li>Software Examples</li> </ul>                                                                                                   | Link to Software & Tools                |
| Videos                       | <ul> <li>Technical Videos</li> </ul>                                                                                                    | > Link to Videos                        |

# TLE9844-2QX Application Kit: Documentation

- User Manual for TLE9844-2QX
- Application Note with Application Hints
- > Datasheet

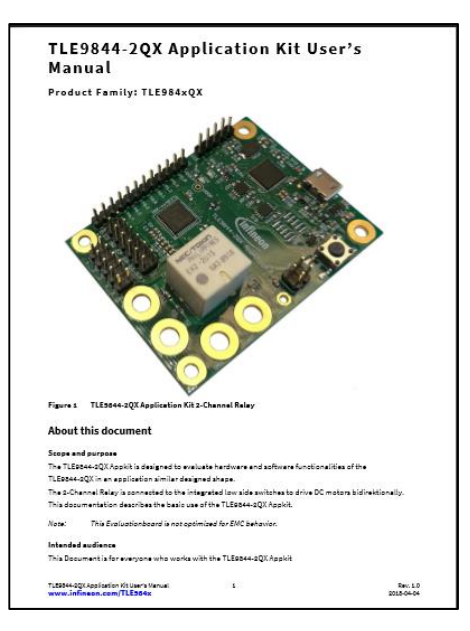

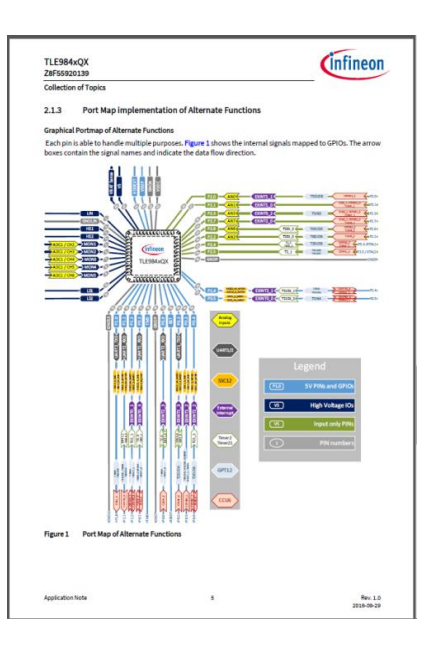

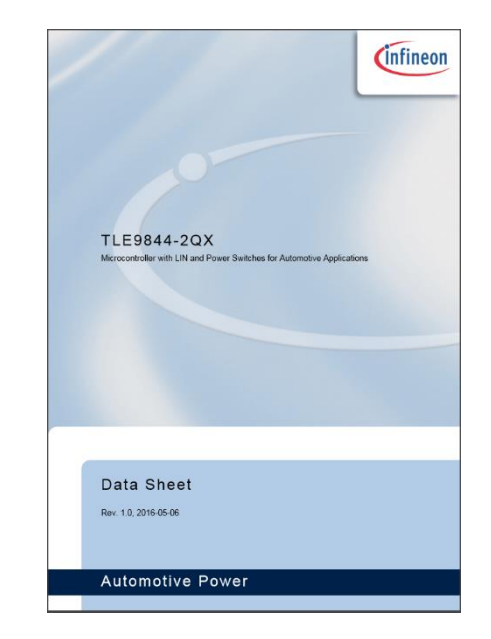

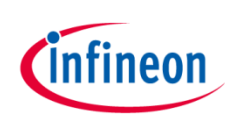

#### Support Online tools and services

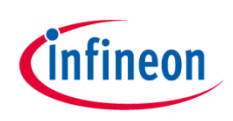

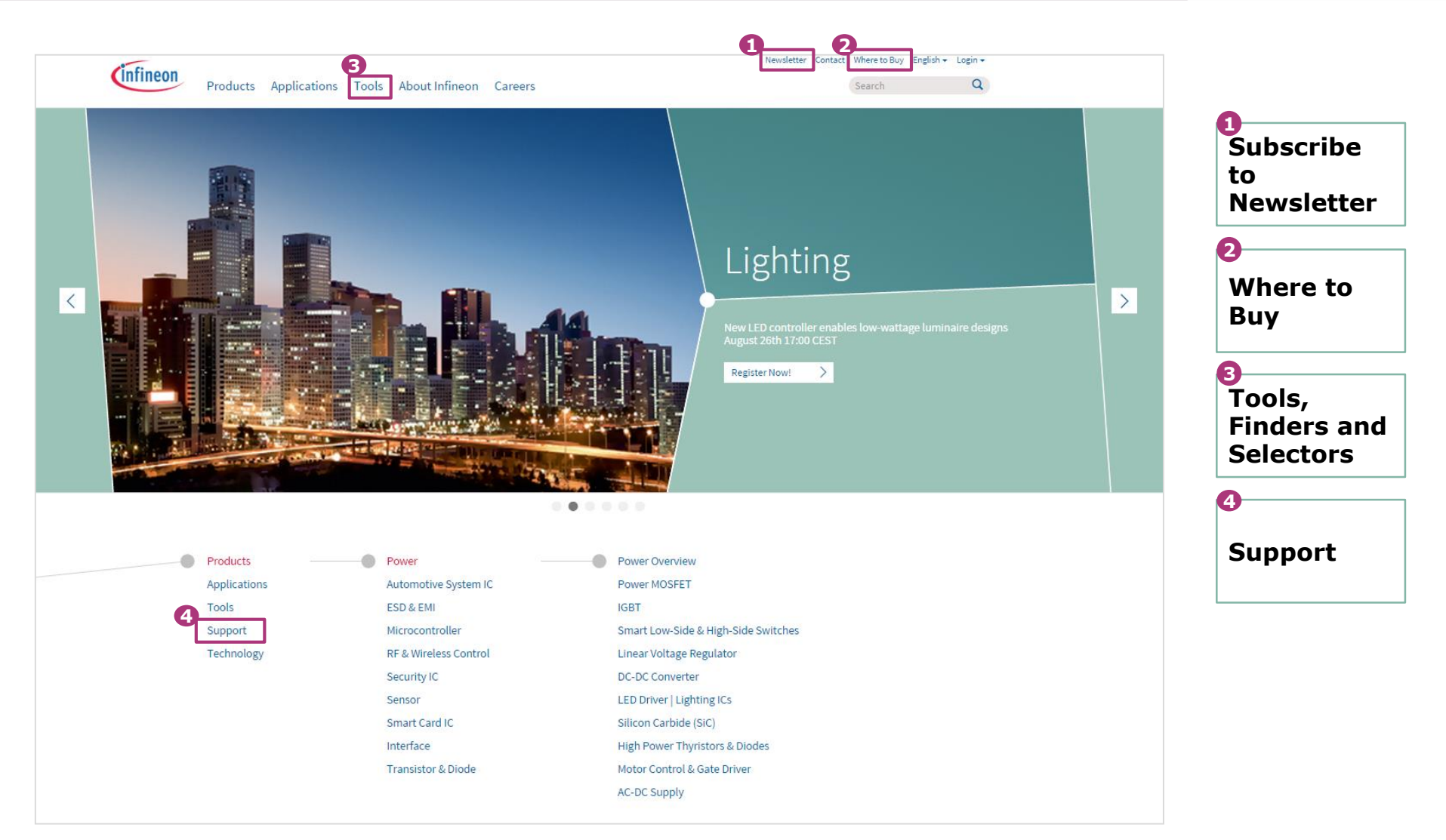

#### Agenda

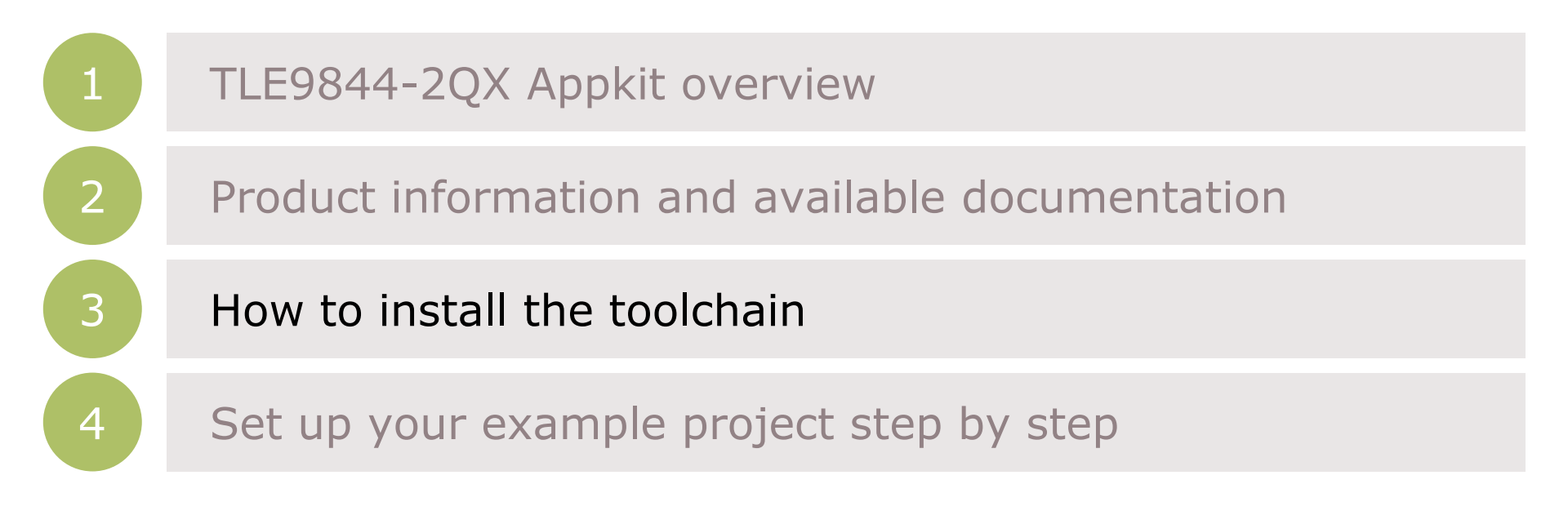

Infineon

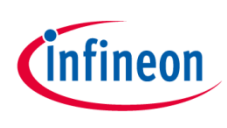

### Toolchain installation: General Overview

Infineon Embedded Power ICs are supported by a complete development tool chain provided by Infineon and third party vendors. The tool chain includes compilers, debuggers, evaluation boards, LIN low level drivers and configuration tools as well as variety of example software code.

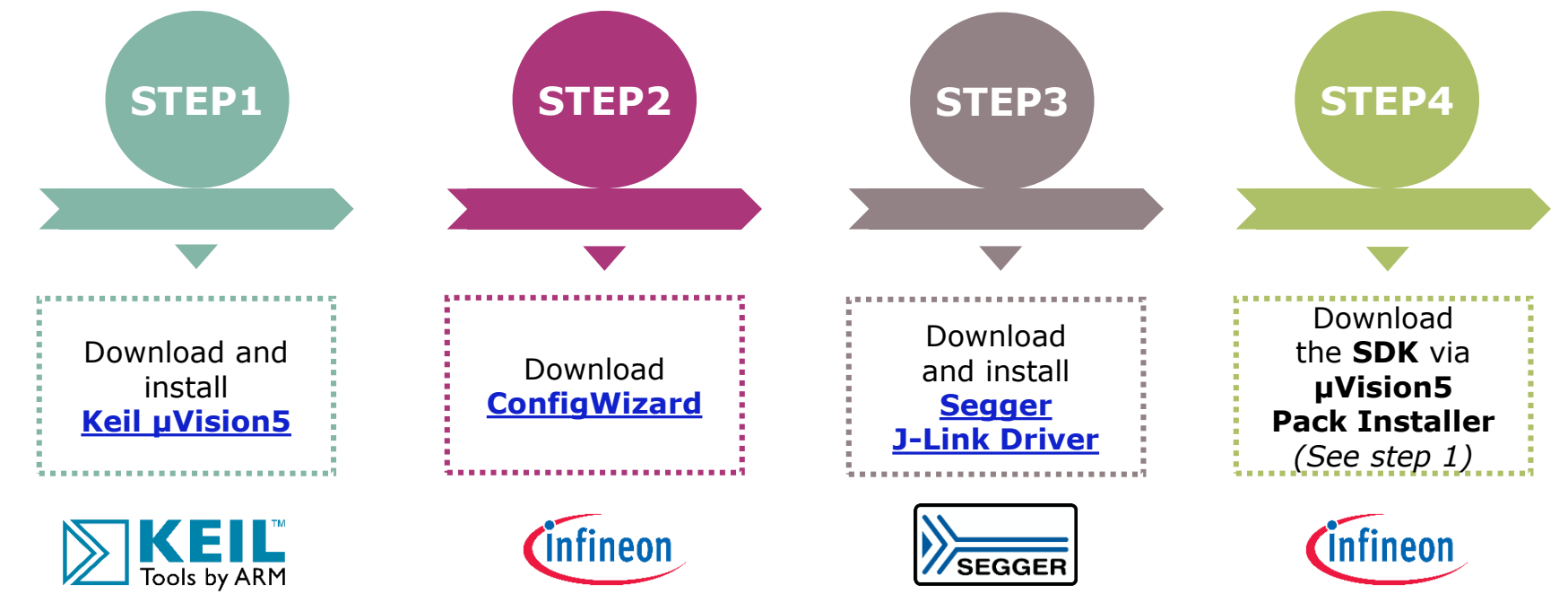

ARM Keil µVision is an integrated development environment which consists of code editor, compiler and debugger.

Infineon provides the ConfigWizard which is designed for configuration of chip modules. ConfigWizard supports easy configuring of Embedded Power peripherals. SEGGER J-Link is a widely used driver for "on-board" or "standalone" debugger.

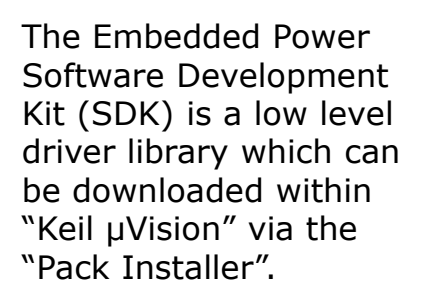

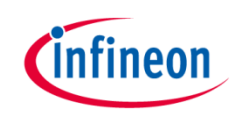

## Toolchain installation: 1/4

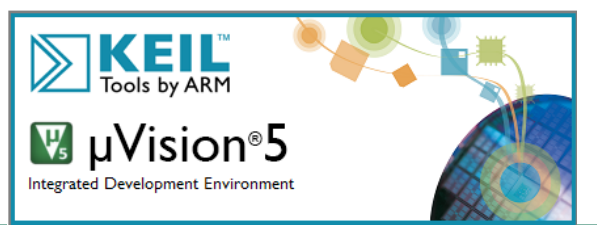

KEIL is a trademark and µVision is a registered trademark of ARM Ltd. All rights reserved. This product is protected by US and international laws.

# Keil µVision5

- > Code Editor & Online Debugger
- Evaluation version can handle up to 32K

Download from: https://www.keil.com/demo/eval/a rm.htm

#### Main Window

|                                            |                         | - # 113 114   <b>12</b>    | <u>∎</u> 3 8   4    | • • • • • •      |
|--------------------------------------------|-------------------------|----------------------------|---------------------|------------------|
| 🔁 🖾 🕮 🦃 🖂 🛱 🖬 Target 1                     | • & <b>a</b>   <b>a</b> | 7 😥                        |                     |                  |
| Project                                    | * 👪 🔁                   | adc2_defines.h             | 🗳 int.c 🎽 int.c 🔮   | bootrom.c 🔡 csa, |
| B 1 Project: Test                          | 1                       | 1 /*sha256=2522222FE2B9    | 03BD146546CA642A8F7 | 99CEDA7ABB81822D |
| 😑 🔊 Target 1                               |                         | 2 []/*                     |                     |                  |
| 🗟 🞑 Source Group 1                         |                         | 3 IFXConfigWizard output   | t file              |                  |
| CMSIS                                      |                         | a created onirr Aug / 1    | 6106125 2015        |                  |
| 🗄 🔷 Device                                 |                         | 6                          |                     |                  |
| B bootrom.c (SDK:BOOTROM)                  |                         | 7 Heifndef _ADC2_DEFINES   | H                   |                  |
| III 🛅 int.c (SDK:INT)                      |                         | 8 #define _ADC2_DEFINES    | R                   |                  |
| isr.c (SDK:ISR)                            |                         | 9                          | and Manager and     |                  |
| (ii) 🔭 scu.c (SDK:SCU)                     |                         | 11 Edefine IEXConfigHize   | rd_version 1.8.1    |                  |
| wdt1.c (SDK:WDT1)                          |                         | 12 #endif                  |                     |                  |
| adc2_defines.h (ConfigWizard)              |                         | 13 -                       |                     |                  |
| bdrv defines.h (ConfigWizard)              |                         | 14 H#ifndef ADC2_CH0_LOTH  | VOLT                |                  |
| bsl defines.h (Startup)                    |                         | 15 Fordif                  | TH_VOLI 5.078       |                  |
| ccu6 defines.h (ConfigWizard)              |                         | 17                         |                     |                  |
| confiniewn (ConfinWizard)                  |                         | 18 Effindef ADC2_CH0_UPTH  | VOLT                |                  |
| are definer h (Confinitional)              |                         | 19 #define ADC2_CH0_UF     | TH VOLT 16.88       |                  |
| dma defines h (ConfinWitzerd)              |                         | 20 #endif                  |                     |                  |
| anti 2e definer h (Confinit/Grand)         |                         | 22 Destander ADC2 CH1 LOTH | VOLT                |                  |
| int defines h (Confighting)                |                         | 23 #define ADC2 CH1 LC     | TH VOLT 5.78        |                  |
| in defines h (ConfigWard)                  |                         | 24 #endif                  | -                   |                  |
| Statistics (Configurato)                   |                         | 25 -                       | 100000              |                  |
| in demest (congwized)                      |                         | 26 H#1fnder ADC2 CH1 UPTH  | VOLT                |                  |
| a mon_uestnes.h (ConfigWizard)             |                         | 28 Fendif                  | A11_1004 A/13       |                  |
| pmu_defines.h (ConfigWizard)               |                         | 22.1                       |                     | 1                |
| Project Stooks   U Functions   U Femplates | 1.4                     |                            |                     |                  |

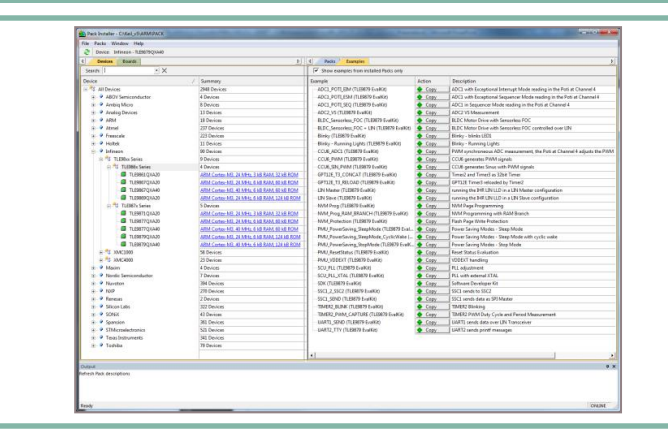

Pack Installer

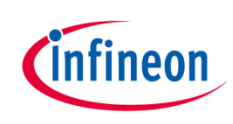

# Toolchain installation: 2/4

#### Infineon ConfigWizard

Configuration of chip modules

Infineon homepage: ConfigWizard

Latest version: V1.8.7

Device description for TLE984x included

TLE984x supported with Keil µVision 5

| IF>      | (ConfigW                 | lizard   |           |      |      |      |      |      | x        |
|----------|--------------------------|----------|-----------|------|------|------|------|------|----------|
|          |                          | AL       |           |      |      |      |      |      |          |
| File     | Extra                    | About    |           |      |      |      |      |      |          |
| SCU      | PMU                      | MON      | Interrupt | PORT | ADC1 | ADC2 | BDRV | CCU6 |          |
| Ctruc    | turo                     |          | Cottings  |      |      |      |      |      |          |
| Jun      | 0                        |          | settings  |      |      |      |      |      |          |
|          | onto<br>≰ Pin0           |          |           |      |      |      |      |      |          |
|          | Inp                      | ut (     | ٥         |      |      |      |      |      |          |
|          | ⊳ Out                    | tput (   | 0         |      |      |      |      |      |          |
|          | Pul                      | l mode   | Pull-Down |      |      |      |      |      | -        |
|          | Pin1                     |          |           |      |      |      |      |      |          |
|          | Inp                      | ut (     | 0         |      |      |      |      |      |          |
|          | ⊳ Out                    | tput 🦉   | 0         |      |      |      |      |      |          |
|          | Pul                      | l mode   | Pull-Up   |      |      |      |      |      | •        |
| 4        | Pin2                     |          |           |      |      |      |      |      |          |
|          | Inp                      | ut (     | 0         |      |      |      |      |      |          |
|          | ⊳ Out                    | tput (   | 0         |      |      |      |      |      |          |
|          | Pul                      | l mode [ | Pull-Down |      |      |      |      |      | • E      |
| <b>1</b> | Pin3                     |          |           |      |      |      |      |      |          |
|          | ⊡ Dur                    | tout (   |           |      |      |      |      |      |          |
|          | Pul                      | Imode    | Pull-Un   |      |      |      |      |      | -        |
| L c      | > Pin4                   | lineac   |           |      |      |      |      |      |          |
| ⊿ Po     | ort1                     |          |           |      |      |      |      |      |          |
| 4        | In Pin0 ■                |          |           |      |      |      |      |      |          |
|          | Inp                      | ut (     | 0         |      |      |      |      |      |          |
|          | ⊳ Out                    | tput 🦉   | 0         |      |      |      |      |      |          |
|          | Pul                      | l mode   | None      |      |      |      |      |      | •        |
| 4        | <ul> <li>Pin1</li> </ul> |          |           |      |      |      |      |      |          |
|          | Inp                      | ut (     | 0         |      |      |      |      |      |          |
|          | ⊳ Out                    | tput (   | 0         |      |      |      |      |      |          |
|          | Pul                      | l mode [ | None      |      |      |      |      |      | <b>_</b> |
|          | > Pin2                   |          |           |      |      |      |      |      |          |
|          | > Pin3                   |          |           |      |      |      |      |      | -        |

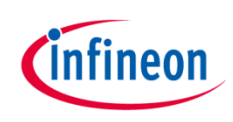

# Toolchain installation: 3/4

#### Segger J-LINK-Lite driver:

- Driver for 'on-board' or 'stand-alone' debugger
- Install driver from: <u>https://www.segger.com/downlo</u> <u>ads/jlink/JLink\_Windows.exe</u>
- TLE9844-2QX support is included from V5.10 upwards

|                                                | irace   Hash Download                                                                                                    |                                                                                                    |                                                                 |
|------------------------------------------------|----------------------------------------------------------------------------------------------------|----------------------------------------------------------------------------------------------------|-----------------------------------------------------------------|
| J-Link /                                       | J-Trace Adapter                                                                                                    | SW Device                                                                                                    |                                                                 |
| SN:                                            | 591073990 -                                                                                                    | IDCODE Device Name                                                                                                    | Move                                                            |
| Device:                                        | J-Link Lite-XMC4200 Rev.1                                                                                                    | SWD Ox0BB11477 ARM CoreSight SW-DP                                                                                                    | Up                                                              |
| IW :                                           | V1.00 dll : V6.00a                                                                                                    |                                                                                                    | Down                                                            |
| :W:                                            | J-Link Lite-XMC4200 Rev.1 c                                                                                                    |                                                                                                    |                                                                 |
| Po                                             | ort: Max Clock:                                                                                                    | Automatic Detection ID CUDE:                                                                                                    |                                                                 |
|                                                |                                                                                                    | Manual Configuration Device Name:                                                                                                    |                                                                 |
|                                                | A                                                                                                    | ALL DIT LITE DIAM                                                                                                    |                                                                 |
| -Conne<br>Conne                                | Auto Clk                                                                                                    | Add     Delete     Update     IR len:       Cache Options     Download Opt       Normal     ✓     Cache Code       ✓     ✓     Cache Memory                                                                                                    | ions<br>e Download<br>to Flash                                  |
| Conne<br>Conne                                 | Auto Clk<br>ect & Reset Options<br>ect: [with Pre-rese] Reset: ]<br>leset after Connect                                                       | Add     Delete     Update     IR len:       Normal     Image: Cache Options     Download Options       Image: Cache Code     Image: Cache Memory     Image: Cache Memory                                                                                                    | ions<br>e Download<br>to Flash                                  |
| Conne<br>Conne<br>R<br>Interfac<br>O<br>US     | Auto Clk<br>act & Reset Options<br>cct: with Pre-rese  Reset:  <br>leset after Connect<br>re<br>BC TCP/IP<br>Networt<br>IP-Addn<br>127<br>adv | Add       Delete       Update       IR len:         Normal       ✓       Cache Options       Download Opt         ✓       ✓       Cache Code       ✓         ✓       ✓       Cache Memory       ✓       ✓         K Settings         Autodetect       ✓          0       0       1       :       0       Pring                                                                                                    | ions<br>e Download<br>to Flash<br>sc<br>JLink Info<br>JLink Cmd |
| Conne<br>Conne<br>Interfac<br>© US<br>tate: re | Auto Clk                                                                                                    | Add     Delete     Update     IR len:       Normal     Image: Cache Options     Download Opt       Image: Cache Code     Image: Cache Code     Image: Cache Memory       Image: Cache Memory     Image: Cache Memory     Image: Cache Code       Image: Cache Code     Image: Cache Memory     Image: Cache Code       Image: Cache Code     Image: Cache Code     Image: Cache Code       Image: Cache Code     Image: Cache Code     Image: Cache Code       Image: Cache Code     Image: Cache Code     Image: Cache Code       Image: Cache Code     Image: Cache Code     Image: Cache Code       Image: Cache Code     Image: Cache Code     Image: Cache Code       Image: Cache Code     Image: Cache Code     Image: Cache Code       Image: Cache Code     Image: Cache Code     Image: Cache Code       Image: Cache Code     Image: Cache Code     Image: Cache Code       Image: Cache Code     Image: Cache Code     Image: Cache Code       Image: Cache Code     Image: Cache Code     Image: Cache Code       Image: Cache Code     Image: Cache Code     Image: Cache Code       Image: Cache Code     Image: Cache Code     Image: Cache Code       Image: Cache Code     Image: Cache Code     Image: Cache Code       Image: Cache Code     Image: Cache Code     Image: Cache Code       < | ions<br>= Download<br>to Flash<br>sc<br>JLink Info<br>JLink Cmd |

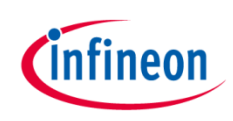

# Toolchain installation: 4/4

#### PACK-file TLE984x for µVision5:

- Device database for all TLE984x variants
- Device support for flashing/erasing TLE984x
- SFR description for register debugging
- Device description for TLE984x for Config Wizard (XML)
- Includes SDK (Software Development Kit)
- Code examples included

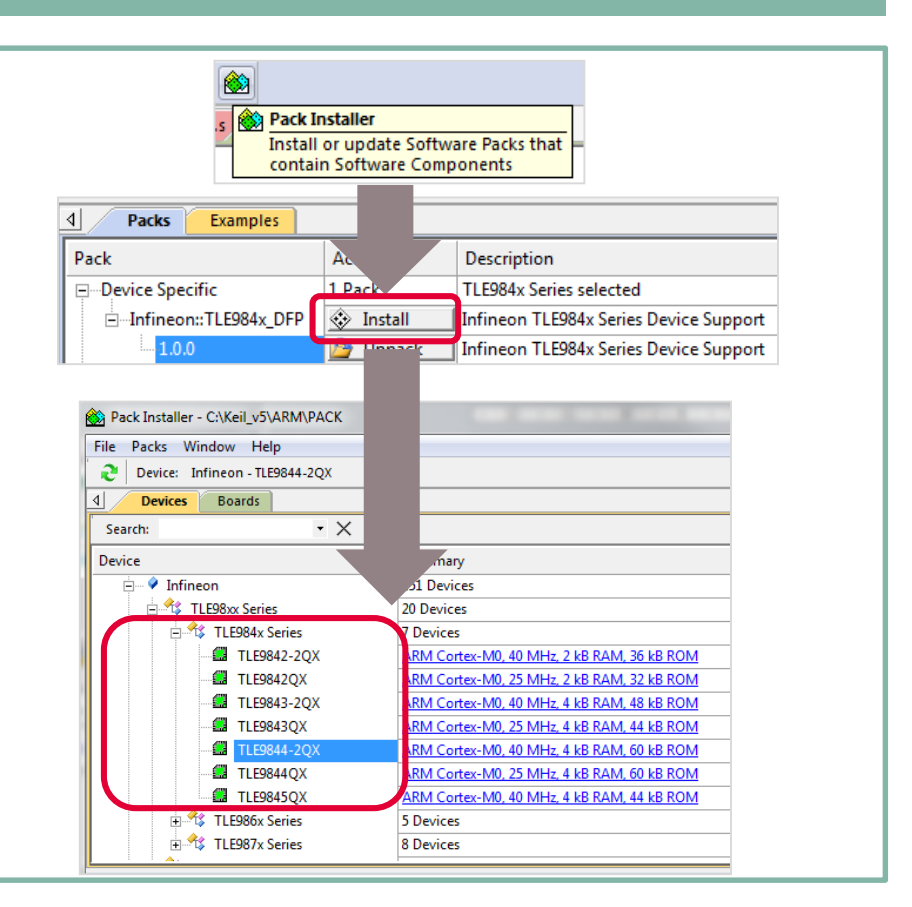

#### Agenda

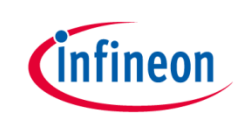

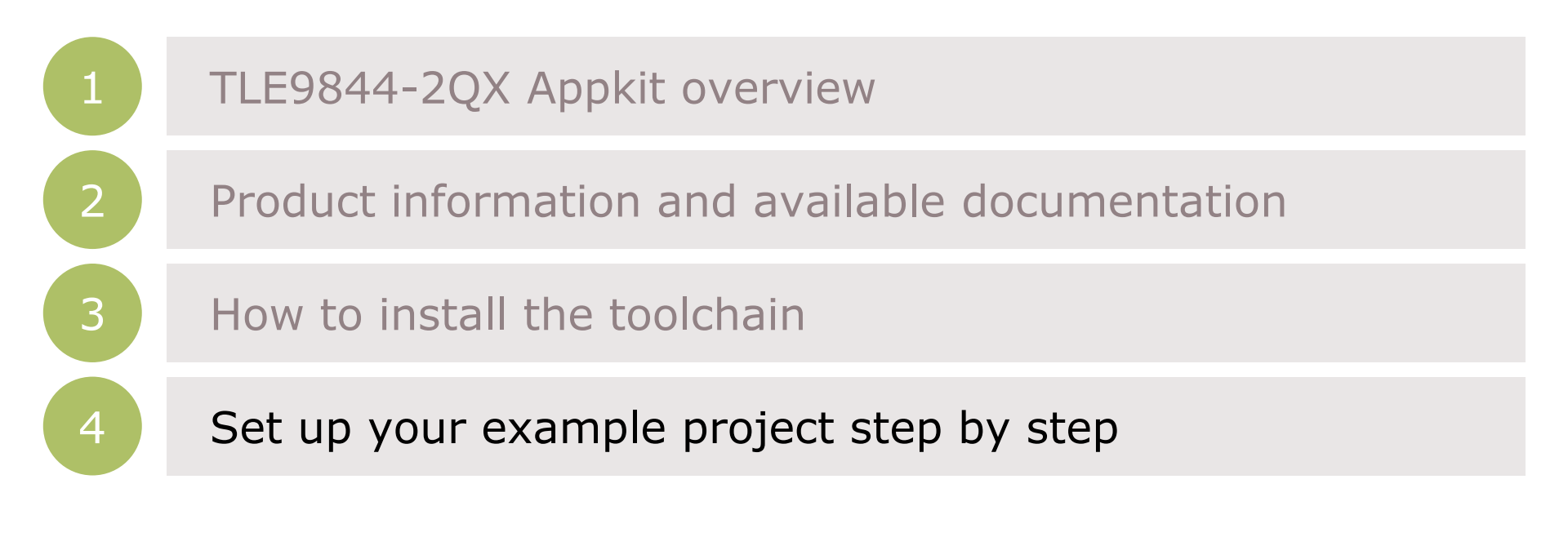

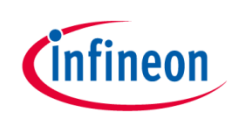

# Getting Started: How to create a new project

#### 1) Create a new Project

- > Open Keil mdk
- Go to → Project
   → new µVision Project
- Name project: (`relay\_click')
- > Select Device:
  - > Infineon
    - > TLE98xx Series
      - > TLE984x Series
        - > TLE9844-2QX

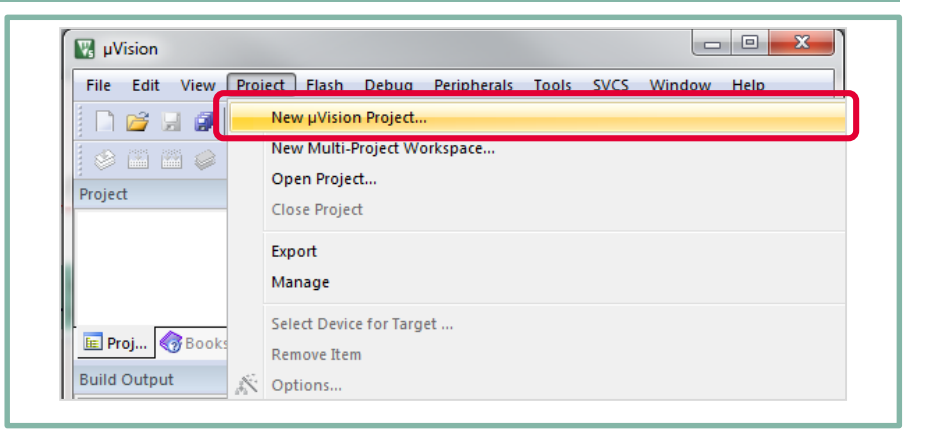

| Device                                                       |      |
|--------------------------------------------------------------|------|
| Software Packs                                               |      |
| Vendor: <unknown></unknown>                                  |      |
| Device: <unknown><br/>Toolset: <unknown></unknown></unknown> |      |
| Search:                                                      |      |
| Desgription:                                                 |      |
|                                                              | ▲    |
| QK Cancel                                                    | Help |

### Getting Started: How to configure your runtime environment

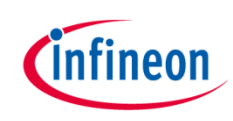

#### 2) Configuration of Run-Time Environment

- > Expand: 'Device'
  - Check: Startup
  - > Check: Config Wizard
- `Sel.' window background is orange
- > Press: `Resolve'
- `Sel.' window background is now green
- Expand 'SDK' and activate 'LS' Module

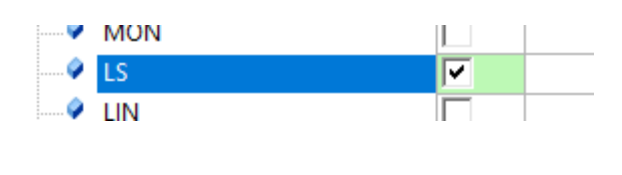

| Software component                                                                                                    | Sel.     | Variant                                                                |         | Version                                                                   | Description                                                                                                    |
|----------------------------------------------------------------------------------------------------|----------|------------------------------------------------------------------------|---------|---------------------------------------------------------------------------|----------------------------------------------------------------------------------------------------|
| E 💠 CMSIS                                                                                                    |          |                                                                        |         |                                                                           | Cortex Microcontroller Software Interface Components                                                                                                    |
| 🗉 💠 CMSIS Driver                                                                                                    |          |                                                                        |         |                                                                           | Unified Device Drivers compliant to CMSIS-Driver Specifications                                                                                                    |
| 🗉 💠 Compiler                                                                                                    |          | ARM Compile                                                            | r       | 1.4.0                                                                     | Compiler Extensions for ARM Compiler 5 and ARM Compiler 6                                                                                                    |
| 🖃 💠 Device                                                                                                    |          |                                                                        |         |                                                                           | Startup, System Setup                                                                                                    |
| Startup                                                                                                    |          |                                                                        |         | 1.0.1                                                                     | System Startup for Infineon TLE984x device series                                                                                                    |
| ConfigWizard                                                                                                    | ~        |                                                                        |         | 1.8.7                                                                     | Infineon ConfigWizard Configuration File                                                                                                    |
| ■ ◆ SDK                                                                                                    |          |                                                                        |         |                                                                           |                                                                                                    |
| 🗉 💠 File System                                                                                                    |          | MDK-Plus                                                               | `       | 6.10.0                                                                    | File Access on various storage devices                                                                                                    |
| Graphics                                                                                                    |          | MDK-Plus                                                               | `       | 5.46.5                                                                    | User Interface on graphical LCD displays                                                                                                    |
| 🗈 💠 Network                                                                                                    |          | MDK-Plus                                                               | `       | 7.8.0                                                                     | IPv4 Networking using Ethernet or Serial protocols                                                                                                    |
| 🗉 🚸 USB                                                                                                    |          | MDK-Plus                                                               | `       | 6.12.4                                                                    | USB Communication with various device classes                                                                                                    |
| •                                                                                                    |          |                                                                        |         |                                                                           | •                                                                                                    |
| Validation Output                                                                                                    |          | Descripti                                                              | ion     |                                                                           |                                                                                                    |
| 🖃 🔔 Infineon::Device:Startup                                                                                                    |          | Addition                                                               | al soft | ware comp                                                                 | onents required                                                                                                    |
| require Device:SDK:SCU                                                                                                    |          | Select co                                                              | mpon    | ent from lis                                                              | st                                                                                                    |
| fineon::Device:SDK:SCU                                                                                                    | _        | System C                                                               | Contro  | Unit (SCU)                                                                | ) driver for TLE984x                                                                                                    |
| Resolve Selpt Packs Details                                                                                                    |          |                                                                        | UK      |                                                                           | ancei Heip                                                                                                    |
| Resolve Sent Packs Details Manage Run-Time Environment                                                                                                    | Ŧ        |                                                                        | UK      |                                                                           | ance hep                                                                                                    |
| Resolve Set Packs Details Manage Run-Time Environment Software Component                                                                                                    |          | Friant                                                                 |         | Version                                                                   | Description                                                                                                    |
| Resolve Se of Packs Details<br>Manage Run-Time Environment<br>Software Component<br>⊕ ◆ CMSIS                                                                                                    |          | Friant                                                                 | UK      | Version                                                                   | Description Cortex Microcontroller Software Interface Components                                                                                                    |
| Resolve Se It Packs Details<br>Manage Run-Time Environment<br>Software Component                                                                                                    |          | Triant                                                                 | UK      | Version                                                                   | Ance Hep                                                                                                    |
| Resolve Sent Packs Details<br>Manage Run-Time Environment<br>Software Component<br>⇒ CMSIS<br>⇒ Compiler<br>→ Compiler                                                                                                    |          | Triant<br>ARM Compiler                                                 |         | Version                                                                   | Ance Hep<br>Description<br><u>Cortex Microcontroller Software Interface Components</u><br><u>Unified Device Drivers compliant to CMSIS-Driver Specifications</u><br><u>Compiler Extensions for ARM Compiler 5 and ARM Compiler 6</u>                                                                                                    |
| Resolve Sent Packs Details<br>Manage Run-Time Environment<br>Software Component                                                                                                    |          | Triant<br>ARM Compiler                                                 |         | Version<br>1.4.0                                                          | Ance rep<br>Pep<br>Description<br>Cortex Microcontroller Software Interface Components<br>Unified Device Drivers compilant to CMSIS-Driver Specifications<br>Compiler Extensions for ARM Compiler 5 and ARM Compiler 6<br>Startup, System Setup                                                                                                    |
| Resolve Seit Packs Details<br>Manage Run-Time Environment<br>Software Component<br>⇒ CMSIS<br>⇒ CMSIS<br>⇒ CMSIS<br>⇒ CMSIS<br>⇒ Compiler<br>⇒ Device<br>→ Startup                                                                                                    |          | Iriant<br>ARM Compiler                                                 |         | Version<br>1.4.0                                                          | Ance Hep<br>Hep<br>Description<br>Contex Microcontroller Software Interface Components<br>Unified Device Drivers compliant to CMSIS-Driver Specifications<br>Compiler Extensions for ARM Compiler 5 and ARM Compiler 6<br>Startup. System Setup<br>System Startup for Infineon TLE994x device series                                                                                                    |
| Resolve     Set t Packs     Details       Manage Run-Time Environment       Software Component       ⇒     CMSIS       ⇒     CMSIS Driver       ⇒     Compiler       ⇒     Startup        ConfigWizard                                                                                                    | V        | Tiriant<br>ARM Compiler                                                |         | Version<br>1.4.0<br>1.0.1<br>1.8.7                                        | Ance Hep<br>Description<br><u>Cortex Microcontroller Software Interface Components</u><br><u>Unified Device Drivers compliant to CMSIS-Driver Specifications</u><br><u>Compiler Extensions for ARM Compiler 5 and ARM Compiler 6</u><br><u>Startup Configures Setup</u><br>System Startup for Infineon TLE984x device series<br><u>Infineon Configuration File</u>                                                                                                    |
| Resolve Se tt Packs Details<br>Manage Run-Time Environment<br>Software Component<br>Software Component<br>Software Co | V        | ARM Compiler                                                           |         | Version<br>1.4.0<br>1.0.1<br>1.8.7                                        | Ance                                                                                                    |
| Resolve     Set t Packs     Details       Manage Run-Time Environment     Software Component     Software Complex       Software Compiler     Software Software       Software Compiler     Startup       Software Comfiler     Software       Software Software     Software       Software Compiler     Startup       Software Comfiler     Software       Software Comfiler     Software       Software Comfiler     Software       Software Comfiler     Software       Software Comfiler     Software       Software Comfiler     Software                                                                                                    | V        | ARM Compiler<br>MDK-Plus                                               |         | Version<br>1.4.0<br>1.0.1<br>1.8.7<br>6.10.0                              | Ance                                                                                                    |
| Resolve     Set t Packs     Details       Manage Run-Time Environment       Software Component       Software Compiler       Software       ConfigWizard       Softk       Softk       Softk       Softk       Softk       Softk       Softk       Softk       Softk       Softk       Softk       Softk       Softk       Softk       Softk       Softk       Softk       Softk       Softk       Softk       Softk       Softk       Softk       Softk                                                                                                    | V        | ARM Compiler<br>MDK-Plus<br>MDK-Plus                                   |         | Version<br>1.4.0<br>1.0.1<br>1.8.7<br>6.10.0<br>5.46.5                    | Ance Hep                                                                                                    |
| Resolve     Set t Packs     Details       Manage Run-Time Environment     Software Component     Software Component       Software Component     Software       Software Component     Software                                                                                                    | V        | Miriant<br>ARM Compiler<br>MDK-Plus<br>MDK-Plus                        |         | Version<br>1.4.0<br>1.0.1<br>1.8.7<br>6.10.0<br>5.46.5<br>7.8.0           | Ance                                                                                                    |
| Resolve     Set t Packs     Details       Manage Run-Time Environment     Software Component     Software Component       Software Component     Software Component       Software Component     Software Component       Software Component     Software Component       Software Component     Software Component       Software Component     Software Component       Software Compiler     Software Compiler       Software ConfigWizard     Software Compiler       Software Compiler     Software ConfigWizard       Software File System     Software Compiler       Software File System     Software Compiler       Software File System     Software File System       Software File System     Software File System       Software File System     Software File System       Software File System     Software File System       Software File System     Software File System       Software File System     Software File System       Software File System     Software File System       Software File System     Software File System       Software File System     Software File System       Software File System     Software File System                                                                                                    |          | MDK-Plus<br>MDK-Plus<br>MDK-Plus                                       |         | Version<br>1.4.0<br>1.0.1<br>1.8.7<br>6.10.0<br>5.46.5<br>7.8.0<br>6.12.4 | Ance                                                                                                    |
| Resolve     Set t Packs     Details       Manage Run-Time Environment     Software Component       Software Component       Software Compiler       Compiler       ConfigWizard       Software       Software                                                                                                    |          | MDK-Plus<br>MDK-Plus<br>MDK-Plus                                       |         | Version<br>1.4.0<br>1.0.1<br>1.8.7<br>6.10.0<br>5.46.5<br>7.8.0<br>6.12.4 | Ance                                                                                                    |
| Resolve     Set t Packs     Details       Manage Run-Time Environment     ■       Software Component       ■     CMSIS       ■     CMSIS       ■     CMSIS       ■     CMSIS       ■     CMSIS       ■     ConfigWizard       ■     SDK       ■     SDK       ■     SIS       ■     Statup       ■     SDK       ■     SIS       ■     Statup       ■     SIS                                                                                                    | V<br>V   | MDK-Plus<br>MDK-Plus<br>MDK-Plus<br>MDK-Plus                           |         | Version<br>1.4.0<br>1.0.1<br>1.8.7<br>6.10.0<br>5.46.5<br>7.8.0<br>6.12.4 | Ance Hep<br>Ance Hep<br>Cortex Microcontroller Software Interface Components<br>Cortex Microcontroller Software Interface Components<br>Unified Device Drivers compliant to CMSIS-Driver Specifications<br>Compiler Extensions for ARM Compiler 5 and ARM Compiler 6<br>Startup Configuration TLE984x device series<br>Infineon ConfigWizard Configuration File<br>File Access on various storage devices<br>User Interface on graphical LCD displays<br>IPv4 Networking using Ethernet or Serial protocols<br>USB Communication with various device classes                                                                                                    |
| Resolve     Set t Packs     Details       Manage Run-Time Environment     Image: Solution of the solution of the solution o                                                                                                    | V<br>V   | Miriant<br>ARM Compiler<br>MDK-Plus<br>MDK-Plus<br>MDK-Plus            |         | Version<br>1.4.0<br>1.0.1<br>1.8.7<br>6.10.0<br>5.46.5<br>7.8.0<br>6.12.4 | Ance representation of the second second sec |
| Resolve     Set t Packs     Details       Manage Run-Time Environment     Software Component     Software Complex       Software Complex     Software Compiler       Software Compiler     Software Compiler       Software Compiler     Software Compiler       Software ConfigWizard     Software Compiler       Software Compiler     Software Compiler       Software ConfigWizard     Software Compiler       Software ConfigWizard     Software Compiler       Software ConfigWizard     Software Compiler       Software ConfigWizard     Software ConfigWizard       Software ConfigWizard     Software ConfigWizard       Software ConfigWizard     Software ConfigWizard       Software ConfigWizard     Software ConfigWizard       Software ConfigWizard     Software ConfigWizard       Software ConfigWizard     Software ConfigWizard       Software ConfigWizard     Software ConfigWizard       Software ConfigWizard     Software ConfigWizard       Software ConfigWizard     Software ConfigWizard       Software ConfigWizard     Software ConfigWizard       Software ConfigWizard     Software ConfigWizard       Software ConfigWizard     Software ConfigWizard       Software ConfigWizard     Software ConfigWizard       Software ConfigWizard     Software ConfigWizard       Softwar                                                                                                    | <b>Y</b> | MDK-Plus<br>MDK-Plus<br>MDK-Plus<br>MDK-Plus<br>MDK-Plus<br>Descriptio |         | Version<br>1.4.0<br>1.0.1<br>1.8.7<br>6.10.0<br>5.46.5<br>7.8.0<br>6.12.4 | Ance                                                                                                    |
| Resolve     Set t Packs     Details       Manage Run-Time Environment     Software Component       Software Component       Software Component       Software Component       Software Compiler       Software Compiler       Software ConfigWizard       Software Software       Software ConfigWizard       Software Software       Software       Software <tr< td=""><td></td><td>MDK-Plus<br/>MDK-Plus<br/>MDK-Plus<br/>MDK-Plus<br/>MDK-Plus<br/>MDK-Plus</td><td></td><td>Version<br/>1.4.0<br/>1.0.1<br/>1.8.7<br/>6.10.0<br/>5.46.5<br/>7.8.0<br/>6.12.4</td><td>Ance rep rep<br/>Per Per Per Per Per Per Per Per Per Per</td></tr<>                                                                                                    |          | MDK-Plus<br>MDK-Plus<br>MDK-Plus<br>MDK-Plus<br>MDK-Plus<br>MDK-Plus   |         | Version<br>1.4.0<br>1.0.1<br>1.8.7<br>6.10.0<br>5.46.5<br>7.8.0<br>6.12.4 | Ance rep rep<br>Per Per Per Per Per Per Per Per Per Per                                                                                                    |

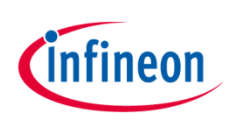

# Getting Started: Use standard templates

#### 3) Using easy 'Main' template

- 1. Expand: 'Target 1'
- Right click on: `Source Group 1'
- 3. Choose: Add New Item to Group 'Source Group 1'
- 4. Choose 'User Code Template'
- 5. Expand 'Device'
- 6. Choose: 'Startup'
- 7. Continue with 'Add'

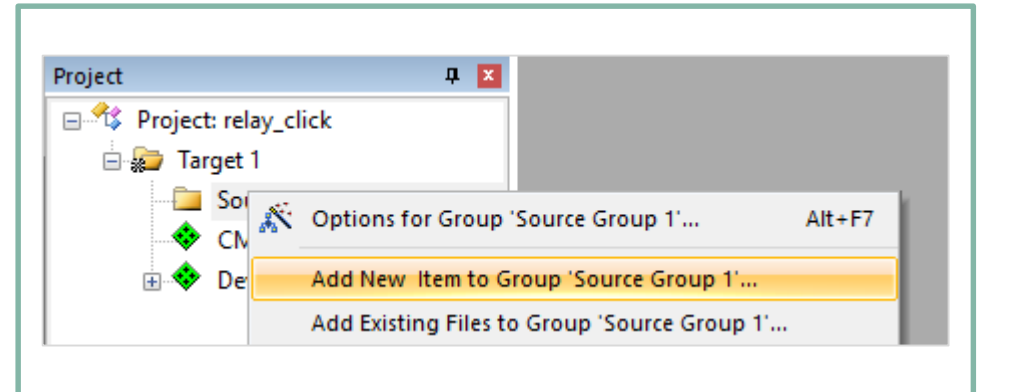

| Add New Item | to Group 'Source Group 1'            | × |
|--------------|--------------------------------------|---|
| C File (.c   | Add template file(s) to the project. |   |
| C++ File     | (cop)                                |   |
| A Asm File   | (e) Startup Simple Main              |   |
| h Header     |                                      |   |
| Text File    | (bd)                                 |   |
| E Text The   |                                      |   |
|              |                                      |   |
| User Co      | de l'emplate                         |   |
| Turney       | Liner Code Template                  |   |
| rype:        |                                      |   |
| Name:        |                                      |   |
| Location:    | C: (Kell_Examples (GettingStarted    |   |
|              |                                      |   |

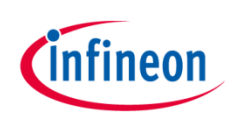

# Getting Started: How to use the Config Wizard

#### 4a) Using Config Wizard

- Open Config Wizard by choosing: `Tools → Config Wizard'
- Config Wizard will open in a separate window
- orange status bar indicates a new project
- red status bar indicates unsaved changes
- white status bar indicates saved project

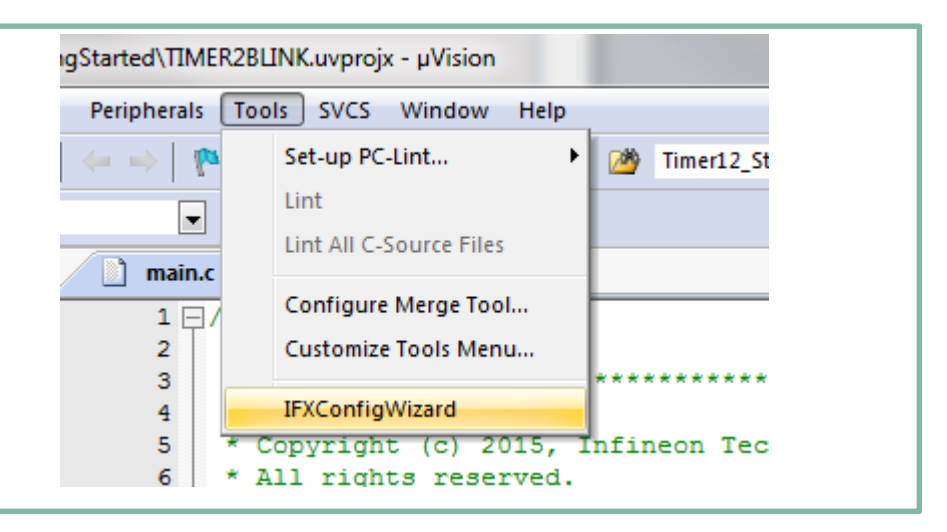

| ePower    | SCU     | PMU        | MON    | Interrupt | PORT | ADC1 |   |
|-----------|---------|------------|--------|-----------|------|------|---|
| Structure |         |            | Settin | gs        |      |      |   |
| Device    |         |            | TLE98  | 44-2QX    |      |      | • |
| ▷ NAC/N   | NAD Cor | nfiguratio | on 🗸   |           |      |      |   |

# Getting Started: How to configure the individual ports

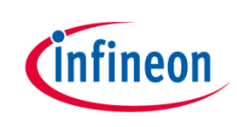

#### 4b) Using Config Wizard: Low Side Switch Configuration

- > Select: 'LS' Chapter
- > Enable `LS1'
- > Expand 'LS1'
- > Expand 'Driver Settings'
- > Check Low Side Driver ON
- Save with 'File' -> 'Save Project'
- After Saving, status bar turns to white color

| ePower                                                            | SCU                                                                                                    | PMU                                                                           | MON                                            | Interrupt                  | PORT | ADC1 | ADC2 | HS | LS | CCU6 | 1 |
|-------------------------------------------------------------------|----------------------------------------------------------------------------------------------------|-------------------------------------------------------------------------------|------------------------------------------------|----------------------------|------|------|------|----|----|------|---|
| Structure                                                         |                                                                                                    |                                                                               |                                                | Settings                   |      |      |      |    |    |      |   |
| ✓ LS1 er                                                          | nable                                                                                                  |                                                                               |                                                | $\checkmark$               |      |      |      |    |    |      |   |
| ✓ Dr                                                              | iver Setti                                                                                             | ngs                                                                           |                                                |                            |      |      |      |    |    |      |   |
|                                                                   | Slew ra                                                                                                | te                                                                            |                                                | slow                       |      |      |      |    |    |      |   |
|                                                                   | Open L                                                                                                 | oad Dete                                                                      | ection                                         |                            |      |      |      |    |    |      |   |
|                                                                   | Low Si                                                                                                 | de Driver                                                                     | ON                                             | $\checkmark$               |      |      |      |    |    |      |   |
|                                                                   | PWM E                                                                                                  | nable                                                                         |                                                |                            |      |      |      |    |    |      |   |
| > BI                                                              | anking T                                                                                               | ime Filte                                                                     | r Settings                                     | 5                          |      |      |      |    |    |      |   |
| > So                                                              | urce Sel                                                                                               | ect (PWN                                                                      | 1 Output                                       | )                          |      |      |      |    |    |      |   |
| > In:                                                             | terrupt                                                                                                |                                                                               |                                                |                            |      |      |      |    |    |      |   |
| > LS2 er                                                          | nable                                                                                                  |                                                                               |                                                |                            |      |      |      |    |    |      |   |
|                                                                   |                                                                                                    |                                                                               |                                                | -                          | F    |      |      |    |    |      |   |
| ePower                                                            | SCU                                                                                                    | PMU                                                                           | MON                                            | Interru                    | रा   | ADC1 | ADC2 | HS | LS | CCU6 | 4 |
| ePower<br>Structure                                               | SCU                                                                                                    | PMU                                                                           | MON                                            | Intern                     | रा   | ADC1 | ADC2 | HS | LS | CCU6 | 4 |
| ePower<br>Structure<br>✓ LS1 en                                   | SCU<br>able                                                                                            | PMU                                                                           | MON                                            | Intern<br>Setting          | रा   | ADC1 | ADC2 | HS | LS | CCU6 | 4 |
| ePower<br>Structure<br>✓ LS1 en<br>✓ Dr                           | SCU<br>able<br>iver Setti                                                                              | PMU<br>ngs                                                                    | MON                                            | Intern<br>Setting          | श    | ADC1 | ADC2 | HS | LS | CCU6 | 4 |
| ePower<br>Structure<br>✓ LS1 en<br>✓ Dr                           | SCU<br>able<br>iver Setti<br>Slew ra                                                                   | PMU<br>ngs<br>te                                                              | MON                                            | Intern<br>Setting          | रा   | ADC1 | ADC2 | HS | LS | CCU6 | 4 |
| ePower<br>Structure<br>✓ LS1 en<br>✓ Dr                           | SCU<br>able<br>iver Setti<br>Slew ra<br>Open L                                                         | PMU<br>ngs<br>te<br>oad Dete                                                  | MON                                            | Intern<br>Setting          | रा   | ADC1 | ADC2 | HS | LS | CCU6 | 4 |
| ePower<br>Structure<br>✓ LS1 en<br>✓ Dr                           | SCU<br>able<br>iver Setti<br>Slew ra<br>Open L<br>Low Sid                                              | PMU<br>ngs<br>te<br>oad Dete<br>de Driver                                     | MON                                            | Intern<br>Setting<br>Slow  | τ    | ADC1 | ADC2 | HS | LS | CCU6 |   |
| ePower<br>Structure<br>✓ LS1 en<br>✓ Dr                           | SCU<br>able<br>iver Setti<br>Slew ra<br>Open L<br>Low Sic<br>PWM E                                     | PMU<br>ngs<br>te<br>oad Dete<br>de Driver<br>nable                            | MON<br>ection<br>ON                            | Intern<br>Setting<br>Slow  | τ    | ADC1 | ADC2 | HS | LS | CCU6 | 4 |
| ePower<br>Structure<br>✓ LS1 en<br>✓ Dr                           | sCU<br>able<br>iver Setti<br>Slew ra<br>Open L<br>Low Sic<br>PWM E<br>anking T                         | PMU<br>ngs<br>te<br>oad Dete<br>de Driver<br>nable<br>ime Filter              | MON<br>ection<br>ON                            | Intern<br>Setting<br>Slow  | श    | ADC1 | ADC2 | HS | LS | CCU6 | 4 |
| ePower<br>Structure<br>✓ LS1 en<br>✓ Dr<br>> Bla<br>> So          | scu<br>able<br>iver Setti<br>Slew ra<br>Open L<br>Low Sic<br>PWM E<br>anking T<br>urce Sele            | PMU<br>ngs<br>te<br>oad Dete<br>de Driver<br>nable<br>ime Filter<br>ect (PWIV | MON<br>ection<br>ON<br>s Settings<br>1 Output) | Interro<br>Setting<br>Slow | रा   | ADC1 | ADC2 | HS | LS | CCU6 |   |
| ePower<br>Structure<br>✓ LS1 en<br>✓ Dr<br>> Bla<br>> So<br>> Int | SCU<br>able<br>iver Setti<br>Slew ra<br>Open L<br>Low Sic<br>PWM E<br>anking T<br>urce Sele<br>terrupt | PMU<br>ngs<br>te<br>oad Dete<br>de Driver<br>nable<br>ime Filter<br>ect (PWIV | MON<br>ection<br>ON<br>r Settings<br>1 Output) | Interro<br>Setting         | τ    | ADC1 | ADC2 | HS | LS | CCU6 |   |

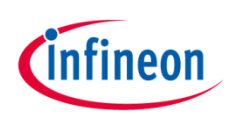

# Getting Started: How to compile your projects

#### 4) Compile Project

- > Compile Project:
  - Press "Build" Button or press "F7"
- Project "Build Output" window shows
   0 Error(s), 0 Warning(s)

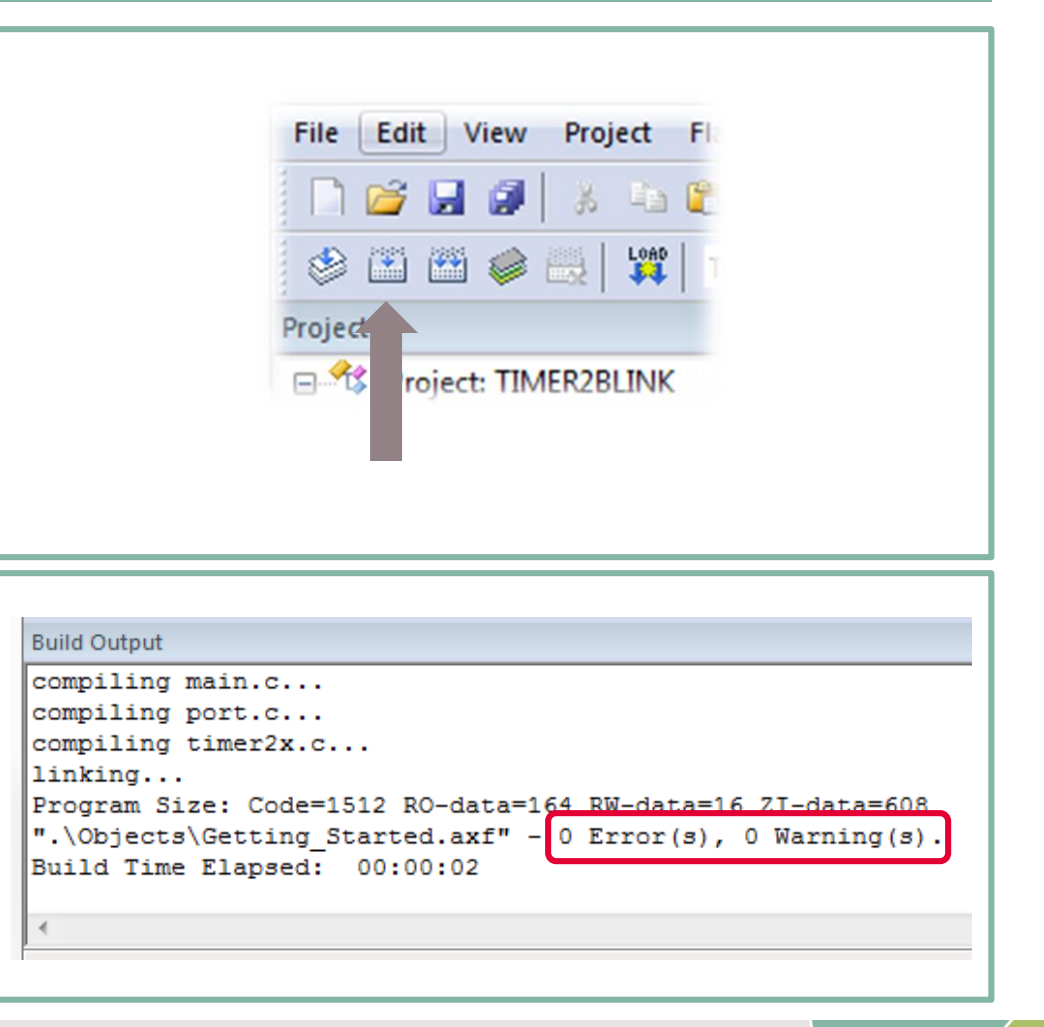

# Getting Started: Power up your board and connect the debugger

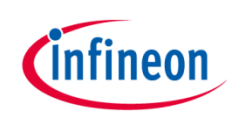

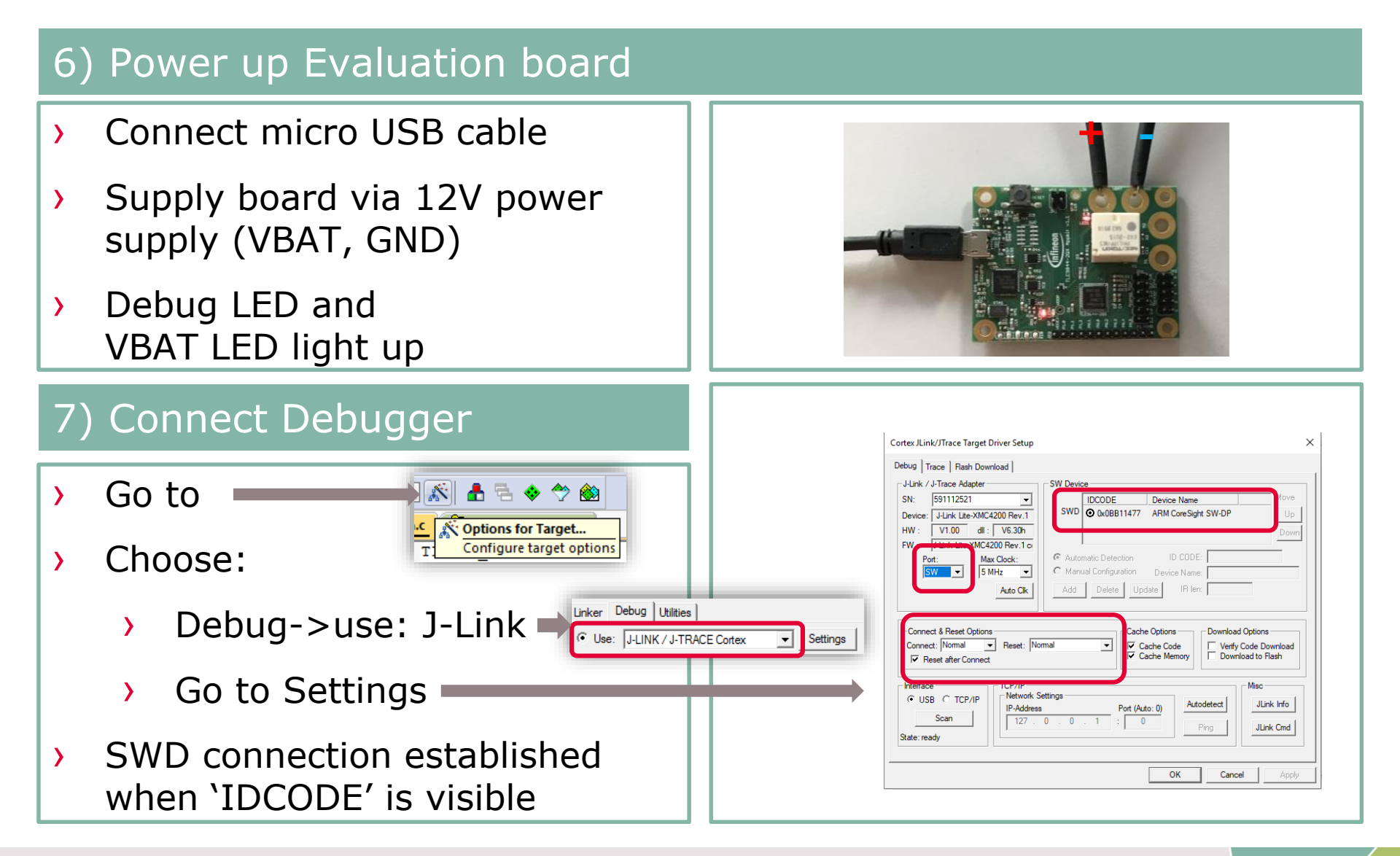

# Getting Started: How to download and run your code

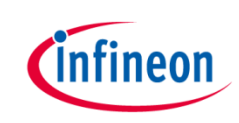

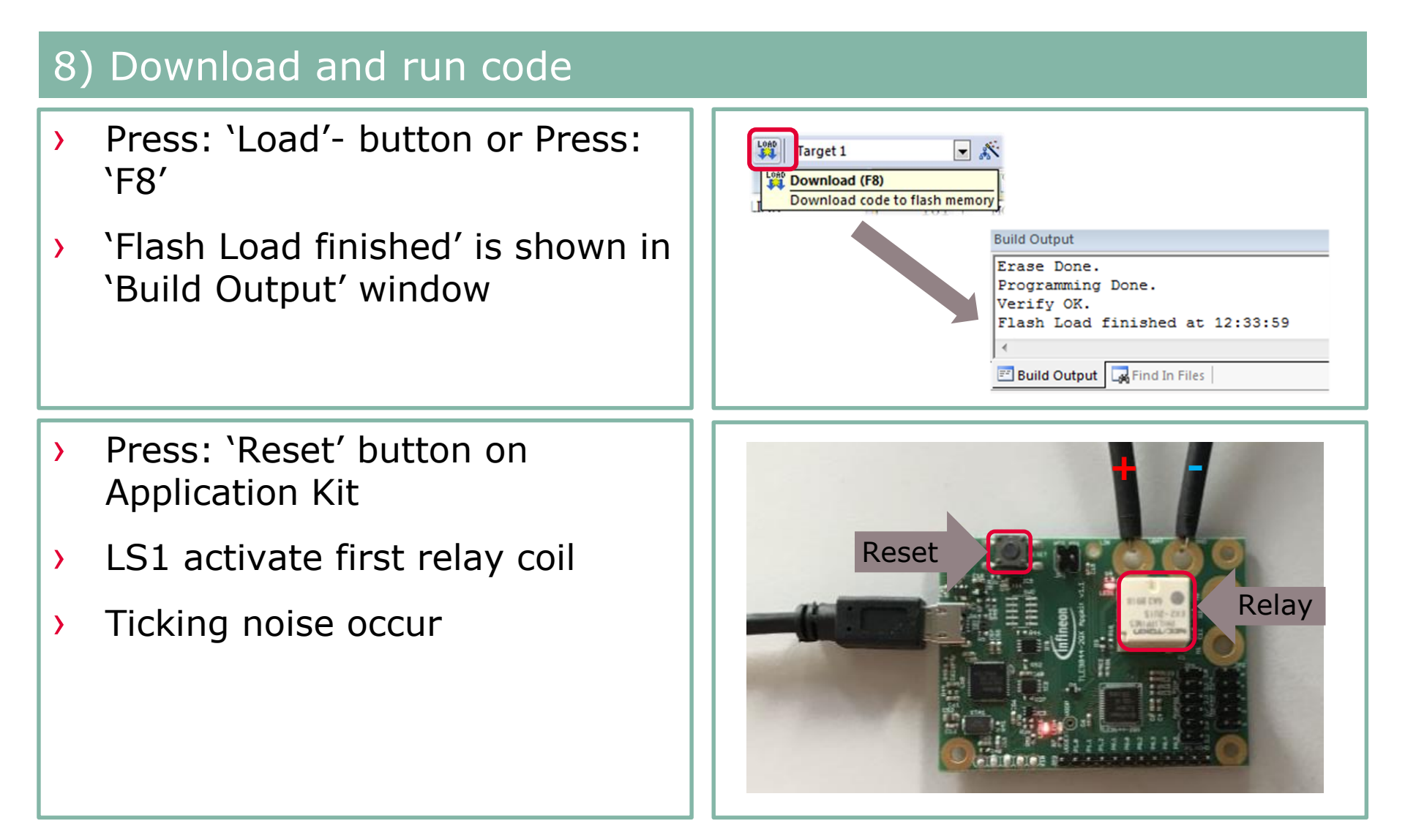

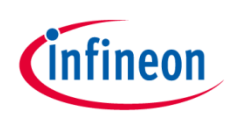

### Getting Started: Available example code

#### Infineon Example Code available in "Pack Installer"

| Pack Installer - C:(Kell_V)(AKIVI(PACK |                                               |   |                                             |        |                                                                          |  |  |  |
|----------------------------------------|-----------------------------------------------|---|---------------------------------------------|--------|--------------------------------------------------------------------------|--|--|--|
| ile Packs Window Help                  |                                               |   |                                             |        |                                                                          |  |  |  |
| Device: Infineon - TLE9879QXA40        |                                               |   |                                             |        |                                                                          |  |  |  |
| Devices Boards                         |                                               | 4 | Packs Examples                              |        |                                                                          |  |  |  |
| Search: - X                            |                                               |   | Show examples from installed Packs only     |        |                                                                          |  |  |  |
| Device                                 | / Summary                                     | E | Example                                     | Action | Description                                                              |  |  |  |
| 🗄 🏈 Holtek                             | 19 Devices                                    |   | ADC1_POTI_EIM (TLE9879 EvalKit)             | 🚸 Сору | ADC1 with Exceptional Interrupt Mode reading in the Poti at Channel 4    |  |  |  |
| 🖃 🏈 Infineon                           | 151 Devices                                   |   | ADC1_POTI_ESM (TLE9879 EvalKit)             | 🔶 Сору | ADC1 with Exceptional Sequencer Mode reading in the Poti at Channel 4    |  |  |  |
| TLE98xx Series                         | 20 Devices                                    |   | ADC1 POTI SEQ (TLE9879 EvalKit)             | Copy   | ADC1 in Sequencer Mode reading in the Poti at Channel 4                  |  |  |  |
| = 🍄 TLE984x Series                     | 7 Devices                                     |   | ADC2 VS (TLE9879 EvalKit)                   | Copy   | ADC2 VS Measurement                                                      |  |  |  |
| II F9842-20X                           | ARM Cortex-M0_40 MHz_2 kB RAM_36 kB ROM       |   | BLDC Block Commutation HALL (TLF9879 E      | Copy   | BLDC Motor Drive with Block Commution with HALL Sensor                   |  |  |  |
| TI F9842OX                             | ARM Cortex-M0. 25 MHz. 2 kB RAM. 32 kB ROM    |   | BLDC Block Commutation HALL + LIN (TLE      | Conv   | BLDC Motor Drive with Block Commution with HALL Sensor controlled over L |  |  |  |
| TI F9843-20X                           | ARM Cortey-M0 40 MHz 4 kB RAM 48 kB ROM       |   | BLDC Sensorless EOC (TI E9879 EvalKit)      | Copy   | BLDC Motor Drive with Sensorless FOC                                     |  |  |  |
| TI F98430X                             | ARM Cortey-M0, 25 MHz, 4 kB RAM, 44 kB ROM    |   | BLDC Sensorless FOC + LIN (TLE9879 EvalKit) | Conv   | BLDC Motor Drive with Sensorless FOC controlled over LIN                 |  |  |  |
| TI F0844-20X                           | ARM Cortey-M0.40 MHz 4 kB RAM 60 kB ROM       |   | Blinky (TI F0870 EvalKit)                   | Conv   | Blinks - blinks   ED1                                                    |  |  |  |
| TI F0844OX                             | APM Cortex-M0, 25 MHz 4 kB RAM 60 kB ROM      |   | Blinky - Running Lights (TLE0870 EvalVit)   | Copy   | Blinky Running Lights                                                    |  |  |  |
|                                        | ARM Contex-140, 25 Minz, 4 KB RAMI, 00 KB ROM |   | COLIS A DOI (TI 50870 E-1064)               |        | DWMA - shares ADC                                                        |  |  |  |
|                                        | ARM COREX-INU, 40 MHZ, 4 KB KAMI, 44 KB KOM   |   | CCU6_ADCI (TLE9879 EVAIKIE)                 |        | PWW synchroneous AUC measurement, the Poti at Channel 4 adjusts the PW   |  |  |  |
| E TLE980X Series                       | 5 Devices                                     |   | CCU6_PWM (TLE98/9 EValKit)                  | Copy   | CCU6 generates PWM signals                                               |  |  |  |
| TLE9861QXA20                           | AKM Cortex-M3, 24 MHz, 3 KB RAM, 32 KB ROM    |   | CCU6_SIN_PWM (TLE98/9 Evalkit)              | Copy   | CCUb generates Sinus with PWM signals                                    |  |  |  |
| TLE9867QXA20                           | ARM Cortex-M3, 24 MHz, 6 kB RAM, 60 kB ROM    |   | DMA ADC1 Sequence (TLE98/9 EvalKit)         | Copy   | ADC1 triggers DMA after sequence is done                                 |  |  |  |
| TLE9867QXA40                           | ARM Cortex-M3, 40 MHz, 6 kB RAM, 60 kB ROM    |   | DMA SPI (TLE9879 EvalKit)                   | Copy   | Sends data through SPI using DMA                                         |  |  |  |
| TLE9867QXW40                           | ARM Cortex-M3, 40 MHz, 6 kB RAM, 60 kB ROM    |   | DMA UART TTY (TLE9879 EvalKit)              | 🔶 Copy | UART2 sends data triggered by DMA                                        |  |  |  |
| TLE9869QXA20                           | ARM Cortex-M3, 24 MHz, 6 kB RAM, 124 kB ROM   |   | GPT12E_T3_CONCAT (TLE9879 EvalKit)          | 🔶 Copy | Timer2 and Timer3 as 32bit Timer                                         |  |  |  |
| E TLE987x Series                       | 8 Devices                                     |   | GPT12E_T3_RELOAD (TLE9879 EvalKit)          | 🔶 Сору | GPT12E Timer3 reloaded by Timer2                                         |  |  |  |
| - 🖬 TLE9871QXA20                       | ARM Cortex-M3, 24 MHz, 3 kB RAM, 32 kB ROM    |   | —LIN Master (TLE9879 EvalKit)               | 🔶 Сору | running the IHR LIN LLD in a LIN Master configuration                    |  |  |  |
|                                        | ARM Cortex-M3, 40 MHz, 3 kB RAM, 48 kB ROM    |   | LIN Slave (TLE9879 EvalKit)                 | 🔶 Сору | running the IHR LIN LLD in a LIN Slave configuration                     |  |  |  |
| TLE9877QXA20                           | ARM Cortex-M3, 24 MHz, 6 kB RAM, 60 kB ROM    |   | —NVM Data Flash Handling (TLE9879 EvalKit)  | 🔶 Сору | NVM Data Flash page write with error handling                            |  |  |  |
| TLE9877QXA40                           | ARM Cortex-M3, 40 MHz, 6 kB RAM, 60 kB ROM    |   | NVM Prog (TLE9879 EvalKit)                  | 🔶 Сору | NVM Page Programming                                                     |  |  |  |
| 🖾 TLE9877QXW40                         | ARM Cortex-M3, 40 MHz, 6 kB RAM, 60 kB ROM    |   |                                             | 🔶 Сору | NVM Programming with RAM Branch                                          |  |  |  |
|                                        | ARM Cortex-M3, 24 MHz, 6 kB RAM, 124 kB ROM   |   |                                             | 🚸 Сору | Flash Page Write Protection                                              |  |  |  |
| TLE9879QXA40                           | ARM Cortex-M3, 40 MHz, 6 kB RAM, 124 kB ROM   |   | PMU_PowerSaving_SleepMode (TLE9879 Eval     | 🚸 Сору | Power Saving Modes - Sleep Mode                                          |  |  |  |
| TLE9879QXW40                           | ARM Cortex-M3, 40 MHz, 6 kB RAM, 124 kB ROM   |   |                                             | 🔶 Сору | Power Saving Modes - Sleep Mode with cyclic wake                         |  |  |  |
|                                        | 91 Devices                                    |   | PMU_PowerSaving_StopMode (TLE9879 EvalK     | 💠 Сору | Power Saving Modes - Stop Mode                                           |  |  |  |
|                                        | 40 Devices                                    |   | PMU_ResetStatus (TLE9879 EvalKit)           | 🔶 Сору | Reset Status Evaluation                                                  |  |  |  |
| 🛨 🏈 Maxim                              | 4 Devices                                     |   | PMU_VDDEXT (TLE9879 EvalKit)                | Copy   | VDDEXT handling                                                          |  |  |  |
| 🛨 🔗 MediaTek                           | 2 Devices                                     |   | -SCU PLL (TLE9879 EvalKit)                  | Copy   | PLL adjustment                                                           |  |  |  |
| + 🔮 Microsemi                          | 6 Devices                                     |   | SCU PLL XTAL (TLE9879 EvalKit)              | Copy   | PLL with external XTAL                                                   |  |  |  |
| + 🔮 MindMotion                         | 2 Devices                                     |   | SDK (TI F9879 EvalKit)                      | Conv   | Software Developer Kit                                                   |  |  |  |
| Vordic Semiconductor                   | 8 Devices                                     |   | SSC1 2 SSC2 (TLE9879 EvalKit)               | Copy   | SSC1 sends to SSC2                                                       |  |  |  |
| t Ý Nuvoton                            | 433 Devices                                   |   | SSC1_SEND (TI F9879 EvalKit)                | Copy   | SSC1 sends data as SPI Master                                            |  |  |  |
| H Ý NXP                                | 527 Devices                                   |   | TIMER2 BLINK (TLE9879 Evalkit)              | Conv   | TIMER2 Blinking                                                          |  |  |  |
| Renerac                                | 3 Devicer                                     |   | TIMER2 DWM CADTURE (TI F0870 EvalVit)       | Conv   | TIMER2 DWM Duty Cycle and Period Measurement                             |  |  |  |
| Silicon Labs                           | 307 Devices                                   |   | IIARTI SEND (TI E0870 EvalKit)              | Copy   | LIARTI sends data over LIN Transceiver                                   |  |  |  |
|                                        | 49 Devices                                    |   |                                             | Copy   | UART2 sends printf mercaner                                              |  |  |  |
|                                        | 45 DEVICES                                    |   | CHIVIZ_IIT (ILE90/9 EVAINIL)                | - Copy | Omitiz serius printi messages                                            |  |  |  |

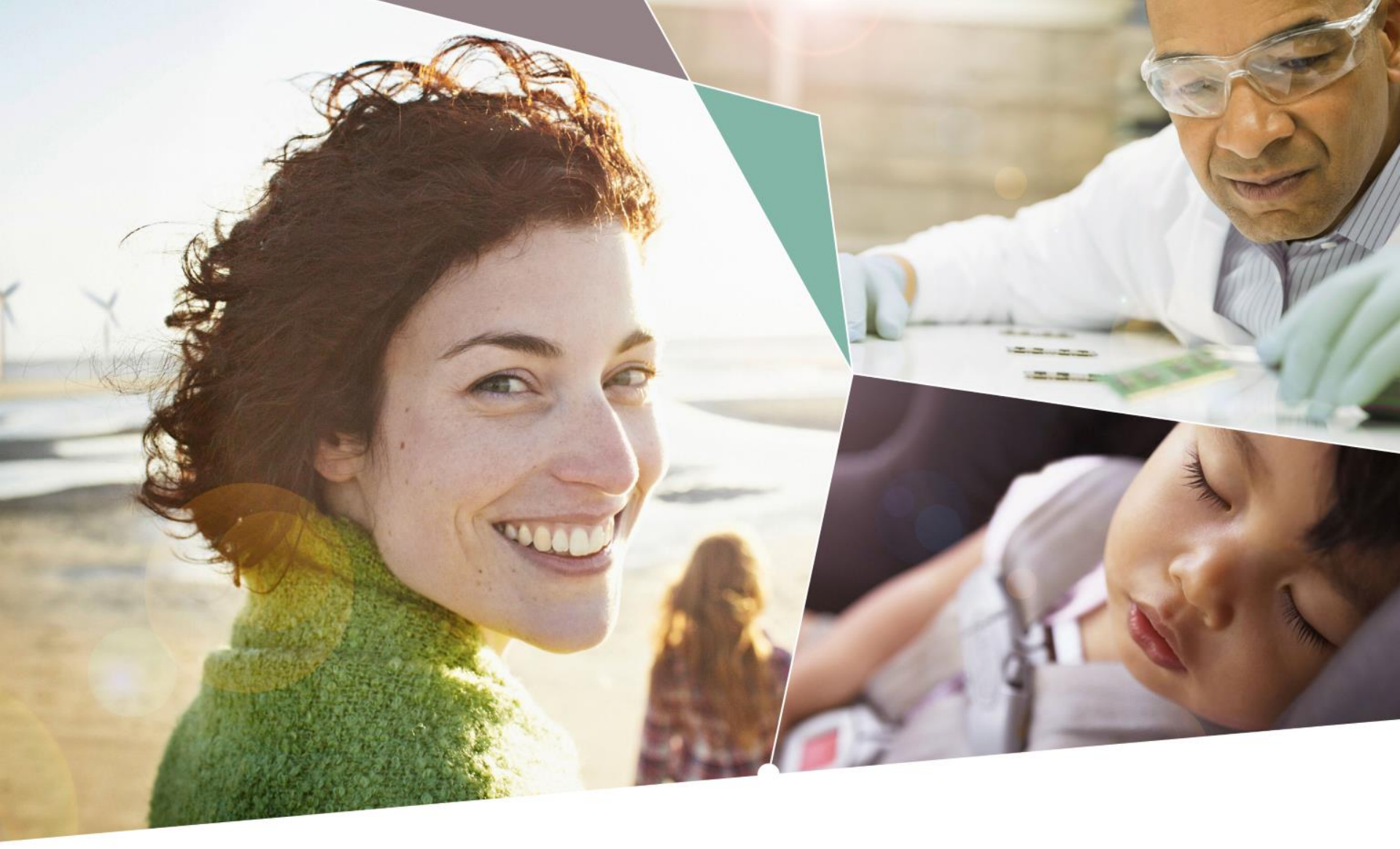

Part of your life. Part of tomorrow.

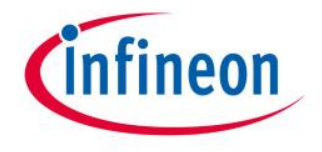